## ●利用者識別番号及びパスワードでログイン

(マイナンバーカードをご利用の場合)

| No. | 画面イメージ                                                                                                    | 操作方法等                                                                                               |
|-----|----------------------------------------------------------------------------------------------------|----------------------------------------------------------------------------------------------------|
| 1   | 個人ログイン<br>以下のいずれかの方法でログインできます。<br>マイナポータル経由 > マイナンバーカード > 利用書語別番号 ><br>利用書識別番号                                                                                                    | e-Tax ホームページから「e-Tax<br>ソフト (WEB 版)」のログイン画面<br>を表示した上、利用者識別番号及び<br>パスワードを入力し、「ログイン」<br>ボタンをクリックします。 |
|     | ▲                                                                                                    |                                                                                                    |
| 2   | C 2 K62ME (* 1979)<br>(* 1979)<br>(* 1 | 「お知らせ・受信通知」ボタンを<br>クリックします。                                                                         |
| 3   | お知らせ・受信通知         受信フォルダ         ・フォルダ切替え         直近   120日以前   ゴミ福         *税理士へのメッセージの転送・転送したメッセージの確認は、メッセージ<br>ボックス一覧 むから行ってください。         ※税理士へのメッセージの転送・転送したメッセージの確認は、メッセージ<br>ボックス一覧 むから行ってください。         ※税回込みぎ         すべて選択       *税のみ表示         ・ 育べて選択       *税のみ表示         ・ 育べて選択       *税のみ表示         ・ 育べて選択       *税のみ表示         ・ 育れ       2024/09/12         ・ 特徴・申請       2024/09/12         ・ 申告・申請       2024/09/12         ・ 申告・申請       2024/09/12         ・ 申告・申請       2024/09/12         ・ 申告・申請       2024/09/12         ・ 申告・申請       2024/09/12                                                                                                    | メッセージー覧が表示され、鍵マー<br>クが付いていないメッセージの閲<br>覧が可能となります。<br>なお、鍵マークが付いているメッ<br>セージは、エラー情報のみ閲覧が可<br>能です。    |

| No. | 画面イメージ                                                                                                    | 操作方法等                                                                                                    |
|-----|----------------------------------------------------------------------------------------------------|----------------------------------------------------------------------------------------------------|
| 4   | ※  縦マークのお知らせについて 一部のお知らせの閲覧については、セキュリティ対策の観点から、マイナンバーカー ド等の電子証明書による追加認証が必要です。                                                                                                    | <ul> <li>鍵マークが付いているメッセージを選択すると、「鍵マークのお知らせについて」画面が表示されますので、「追加認証を行う」ボタンをクリックします。</li> <li>※ 「閉じる」ボタンをクリックすると、</li> </ul>                                                                                                    |
| 5   | FEL3     JED加認証     Ja如書やお知ら世等の閲覧については、マイナンバーカード等の電子証明書による追加認証が     必要な場合があります。     認証方式の選択     マイナンバー     カード     マイナンバー     ファイル     マイナンバーカードの読み取り     マイナンバーカードの読み取り     スマートフォンで読み取り     ① スマートフォンで読み取り     ① スマートフォンで読み取り     ① スマートフォンで読み取り | <ul> <li>上記No.3の画面が表示されます</li> <li>①「マイナンバーカード」ボタン<br/>をクリックします。</li> <li>② 読み取り方法を選択します。</li> <li>③ マイナンバーカードを IC カー<br/>ドリーダーに差し込みの上、「IC<br/>カードリーダーで読み取り」ボタ<br/>ンをクリックします。</li> <li>※1 当該画面は、「IC カードリーダーで<br/>読み取り」を選択した場合の画面で<br/>す。</li> </ul> |
|     | (カードリーダーで読み取り<br>にカードリーダーで読み取り<br>していたードリーダーをデバイスに接続して<br>てにたカードリーダーを読み取り ボタンを押し<br>てください。<br>パスワード入力画面が表示されますので、利用者<br>証明用電子証明書パスワード(4桁の数字)を入<br>カしてください。<br>(こカードリーダーで読み取り )                                                                     | ※2 スマートフォンで読み取る場合は、<br>マイナンバーカードの読取に対応し<br>たスマートフォン及びマイナポータ<br>ルアプリの事前インストールが必要<br>です。                                                                                                    |
| 6   | 個人番号カード ログイン ×<br>公的個人認証 利用者証明用パスワードを入力して下さい。<br>パスワード(P)<br>のK 1+v)やル<br>利用者証明用パスワードは数字4桁です。本パスワードは3<br>回連続で間違えるとロックされますのでご注意ください。<br>ロックした場合は市区町村窓口にてパスワード初期化を申<br>請してください。                                                                      | マイナンバーカードに搭載され<br>ている <u>利用者証明用電子証明書の</u><br><u>パスワード(4桁)</u> を入力し、「O<br>K」ボタンをクリックします。                                                                                                    |

| No. | 画面イメージ                                                                                 | 操作方法等                                    |
|-----|----------------------------------------------------------------------------------------|------------------------------------------|
|     | お知らせ・受信通知<br>● 受信フォルダ                                                                  | メッセージの一覧が表示され、各<br>メッセージの閲覧が可能となりま<br>す。 |
|     | 直近   120日以前   ゴミ箱                                                                      |                                          |
|     | ※税理土へのメッセージの転送・転送したメッセージの確認は、メッセージ<br>ポックス一覧 2 から行ってください。<br>➡ 絞り込む                    |                                          |
| 7   | □ すべて選択 未読のみ表示 ● OFF                                                                   |                                          |
|     | <ul> <li>約税 2024/09/12 :</li> <li>納付情報登録依頼</li> <li>申告所得税及復興…   2023   確定申告</li> </ul> |                                          |
|     | ● 申告・申請     2024/09/12       所得税及び復興特別所得税申告                                            |                                          |
|     | □ <u>申告・申請</u> 2024/09/12<br>電子証明書の登録                                                  |                                          |
|     |                                                                                        |                                          |